# 2022 年 10 月一診療報酬改定対応版

<対応内容(ききょうⅡ)>

# <目次>

| 1. | 後期高齢者 負担割合2割の請求に対応             | 2  |
|----|--------------------------------|----|
| 1  | - 1. 医療保険証の設定手順                | 3  |
| 1  | - 2. 高額上限額履歴の設定手順              | 5  |
| 2. | 個人台帳 高額上限額履歴 「特記欄の記載」の変更       | 10 |
| З. | 個人台帳 高額上限額履歴 75歳到達月の入力手順の変更    | 11 |
| 4. | 医療レセプト 記載の変更                   | 13 |
| 5. | 褥瘡対策実施状況表 「DESIGN-R2020 分類」に対応 | 14 |
| 6. | 公費負担者別リスト 医療保険の出力に対応           | 15 |
| 7. | 医療保険自己負担率一覧表 機能の拡張             | 16 |

【 注意 】

本書では、主にFlowers NEXT システム操作上の変更箇所を説明します。 法改正内容の詳細については、厚生労働省HPの以下のページをご覧ください。

「後期高齢者の窓口負担割合の変更等(令和3年法律改正について)」 https://www.mhlw.go.jp/stf/seisakunitsuite/bunya/kenkou\_iryou/iryouhoken/newpage\_21060.html

#### 1. 後期高齢者 負担割合2割の請求に対応

令和4年10月より、後期高齢者医療制度対象者(一般所得者)のうち一定以上の所得がある方の医療費の 窓口負担割合が1割から2割になります。

この制度改正に伴い、2割負担の後期高齢者の請求に対応しました。 後期高齢者(負担割合2割)の利用者については、次ページの設定手順を行ってください。

#### 1-1. 医療保険証の設定手順

(1)「利用者情報管理」を開きます。該当する利用者を選択し、「個人台帳(訂正)」をクリックします。

| 一括コピー システム動作環境                        | 2 外部データ連携 お問い合わせ先                                                                                                    | バージョン情報 メニュー                            | -構成一覧 お知らせ機能               | 能 カスタマサ           | <i>⁺</i> ポート | _ |
|---------------------------------------|----------------------------------------------------------------------------------------------------|-----------------------------------------|----------------------------|-------------------|--------------|---|
| 利用者情報管理                               | 予定・実績管理                                                                                                    | 請求管理                                    | リスト・帳                      | 2                 | 個人台帳(訂正)を    |   |
|                                       |                                                                                                    | 予 事 他                                   | 登利医無子                      | ,                 | クリックします。     |   |
| 🏥 ① 該当                                | する利用者を                                                                                                    | :登録者 基準[<br>香号:                         | 3区分:今日 基準E<br>             | 3 <b>4</b><br>:賀択 |              | ľ |
| ▲ 選択                                  | します。                                                                                                    | 性別                                      |                            | <u> お知</u> へ      | 個人台帳(訂正)     |   |
|                                       |                                                                                                    | 男                                       | 介 要介護4<br>介 要介護2<br>☆ 亜介護○ | 訪問                | 認定調査票/主治医意見書 |   |
| 0000000006                            | ロッジ あじさい B<br>ロー すずらん                                                                                                    |                                         | 介 要介護3<br>介 要介護1<br>介 要介護1 | 来月                | 指示/報告        | ĺ |
| 0000000011   ++=1<br>0000000012   7+7 | マコウジー 「ぎぎょう 浴<br>ツムル ゆやの 顔                                                                                                    | ニー   男<br>合                             | 介 要介護1<br>                 | 1.1               |              | ĺ |
| 0000000013 スシレ<br>0000000015 ユリノキ     | (サム すみれ 勇<br>マコト ゆりのき                                                                                                    | 男 男 子 子 子 子 子 子 子 子 子 子 子 子 子 子 子 子 子 子 | ↑ 要介護3<br>介 要介護5<br>☆ 悪介護5 | 訪問                |              |   |
| 0000000020 775                        | パンコ ここより パンコ ここより パンコ ここより パンコ こころ (ちなし 明) パンコ くちなし 明 パンコ くちなし 明 パンコ くちなし 明 パンコ くちなし 明 パンコ くちなし 明 パンコ くちなし 明 パンコ くちなし いちょう (うちん) いちょう (うちん) (うちん) いちょう (うちん) (うちん) (うちん) (うちん) (うちん) (うちん) (うちん) (うちん) (うちん) (うちん) (うちん) (うちん) (うちん) (うちん) (うちん) (うちん) (うちん) (うちん) (うちん) (うちん) (うちん) (うちん) (うちん) (うちん) (うちん) (うちん) (うちん) (うちん) (うちん) (うちん) (うちん) (うちん) (うちん) (うちん) () () () () () () () () () () () () () |                                         | カ 安介護2<br>介 要介護3           | 来月                |              | ĺ |

(2)「医療保険証」をクリックします。有効期間の開始日が令和4年9月30日以前で、終了日が 「空欄」の履歴をクリックし、「訂正」をクリックします。

※ 該当する医療保険証の登録が無い場合は、手順(4)に進みます。

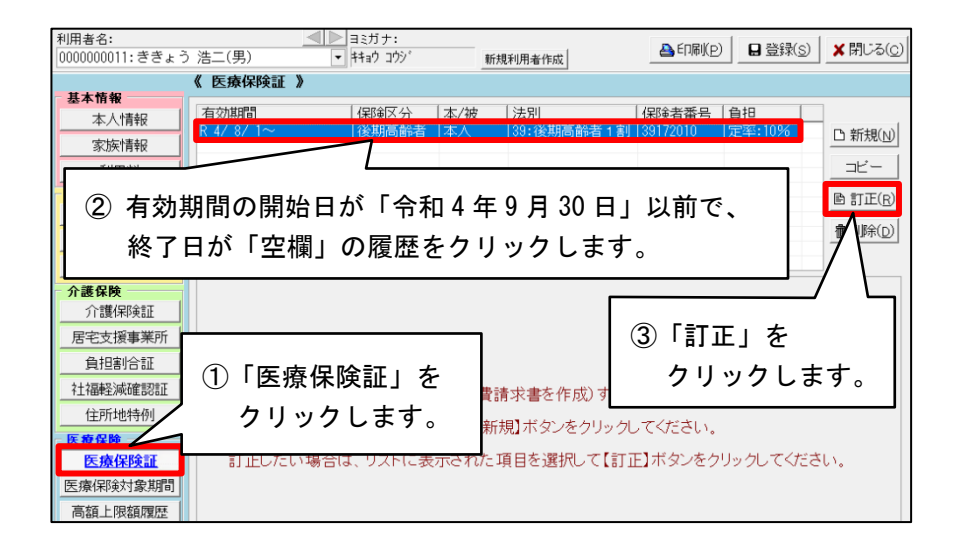

(3) 有効期間の終了日を「令和4年9月30日」と入力し、「履歴登録」をクリックします。

| 《 医療保険証 》          |                                          |              |                           |                      |              |         |
|--------------------|------------------------------------------|--------------|---------------------------|----------------------|--------------|---------|
| 有効期間<br>R 4/ 8/ 1~ | 保険区分<br>  後期高齢者                          | 本/被<br> 本人   | <u>法別 </u><br> 39:後期高齢者1割 | 保険者番号  <br> 39172010 | 負担<br>定率:10% | ■ 新規(№) |
|                    |                                          |              |                           |                      |              |         |
|                    | ①「令利                                     | ]4年9         | 月30日」と                    | 入力しま                 | す。           | ■訂正(B)  |
|                    |                                          | $\sim$       |                           |                      |              |         |
| 有効期間:              | 令和 ▼4 年8                                 | 3 月1 日       | ∃~ 令和 •4 年                | 9月30日                | 日履           | 歴登録(s)  |
| 保険区分:              | 3 後期高齢者                                  | •            | 🛛 🗆 退職者医療制度               |                      |              | b(B)    |
| 本人/被扶養者:           | <ol> <li>本人</li> <li>※ 義務教育就当</li> </ol> | ▼<br>斧前・・・平) | <br>成20年3月31日以前は 3歳       | ②「履歴                 | 歴登録」を        | :       |
| 所得区分:              | 2 一般所得者                                  | •            | □ 特例措置による<br>(H28/4/2比略に  | クリ                   | ックしま         | す。      |
| 職務上の事由:            |                                          | •            | (120) 1/ 2301410          |                      |              |         |

 $\rm KIK\,I\!I\,2.71R10$ 

(4)「新規」をクリックします。各項目について以下の 入力内容 の通り入力し、「履歴登録」を クリックします。

| _         |                                                                | ①「新規」を                                                                                                    |
|-----------|----------------------------------------------------------------|----------------------------------------------------------------------------------------------------|
| 利]<br>[00 | 用者名:<br>100000011:ききょう 浩二                                      | ▲ 「Patifity コウゾ 新規利用者作成<br>(男) ・ 「料10 コウゾ 新規利用者作成<br>クリックします。                                                                                                    |
|           | 《 医<br>基本情報                                                    | 療保険証 》                                                                                                    |
|           | 本人情報 有效<br>R 4/                                                | <u>期間 保険区分 本/被 法別 保険者番号 負担</u><br>/ 8/ 1~R 4/ 9/30 後期高齢者 本人 39:後期高齢者 1割 39172010 定率:10% <u>5</u> 新規(N)                                                                                                    |
| -         | 家族情報<br>利用料                                                    |                                                                                                    |
|           |                                                                | D 訂正(B)                                                                                                    |
|           | 有効期間:<br>保険区分:<br>本人/被扶養者<br>所得区分:<br>職務上の事由:<br>保険者番号:<br>法別: | <ul> <li>令和 ● 4 年 [0 月 ] 日 ~ 令和 ● 年 月 日 □ 履歴登録(3)</li> <li>資 後期高齢者 ● 「 退職者医療制度</li> <li>○ 「 本人 ●</li> <li>※ 義務教育就学前・・・平成20年3月31日以前は<br/>(1 と8/4/2 以降) ● 70度 歴登録」をクリックします。</li> <li>③ 「 履歴登録」をクリックします。</li> <li>③ 1 39172010 記号・番号/被保険者番号: [12345678]</li> <li>② ③ 391後期高齢者 2 割 ● 法別設定 負担: 定率:20%</li> </ul> |
| 入力内容      |                                                                | <ul> <li>② 各項目について、入力内容の通りに<br/>入力します。</li> </ul>                                                                                                    |
| 有効期間      |                                                                | <ul> <li>・・・ 令和4年10月1日~</li> <li>※終了日は空欄のままで問題ありません。</li> </ul>                                                                                                    |
| 保険区分      |                                                                | •••• 後期高齢者                                                                                                    |
| 本人/被扶養者   | H<br>H                                                         | ··· 本人<br>※ 保険区分で「後期高齢者」を選択すると自動入力されます。                                                                                                    |
| 所得区分      |                                                                | ···· 一般所得者                                                                                                    |
| 職務上の事由    |                                                                | ••• (空欄)                                                                                                    |
| 保険者番号     |                                                                | ・・・ 医療保険証に記載されている保険者番号を入力します。                                                                                                    |
| 記号 · 番号/衫 | 皮保険者番号                                                         | ・・・ 医療保険証に記載されている被保険者番号を入力します。                                                                                                    |
| 法別        |                                                                | ··· 39:後期高齢者2割                                                                                                    |
| 負担        |                                                                | ・・・「定率:20%」 と表示されていることを確認します。                                                                                                    |
| 特記、特記事    | 項                                                              | ・・・(空欄)                                                                                                    |

入り

1-2. 高額上限額履歴の設定手順

続けて、「高額上限額履歴」をクリックします。履歴の登録状況を確認し、<u>次ページの手順</u>を行って ください。

## 【注意】

- 75歳到達月に該当する場合
   誕生月については期間を分けて登録する必要があります。本書の「3.個人台帳 高額上限額履歴 75歳到達月の入力手順の変更」を併せてご覧ください。
- 特定疾病療養受療証をお持ちの場合(高額長期疾病の対象(マル長)の場合)
   入力手順が少々異なります。(株)コンダクトHP > お客様サポート > よくあるお問い合わせ >
   「特定疾病療養受療証はどこに入力するのか?」を併せてご覧ください。

#### A. 有効期間「R 4/10/ 1~」の履歴が既に登録されている場合 ※ 未登録の場合は p.8 をご覧ください。

(1) 有効期間「R 4/10/1~」の履歴をクリックし、「訂正」をクリックします。

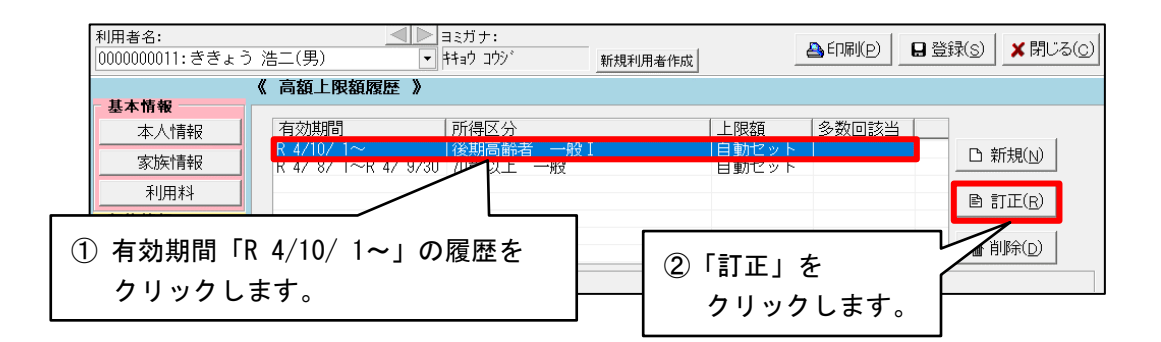

(2)「年齢区分」で「後期高齢者」を選択します。続けて「所得区分」の選択肢から 「後期高齢者 一般II」を選択します。

| 有効期間: |                                                                                                    |
|-------|----------------------------------------------------------------------------------------------------|
| 保険区分: | 後期高齢者                                                                                                    |
| 年齡区分: | ③ 後期高齢者                                                                                                    |
| 所得区分: | 4     後期高齢者     一般I     ①     「後期高齢者」を       後期高齢者     現役並みI     ①     ①       後期高齢者     現役並みI     ○     20       2     選択します。       2     後期高齢者     ●       2     ○     20       2     ○     20 |
| 上限額:  | 18,000 円 ②「後期高齢者 一般Ⅱ」を選択します。                                                                                                    |

**配慮措置の適用外となる公費<sup>\*\*</sup>をお持ちの場合**は、続けて「公費により配慮措置を適用 しない」にチェックを入れます。

| 年齡区分: | 3 後期高齢者                               |
|-------|---------------------------------------|
| 所得区分: | 4 後期高齢者 一般Ⅱ -                         |
|       | □ 公費により一般の上限額を適用する                    |
|       | □ 高額長期疾病の対象 © 10,000円 © 20,000円       |
|       | ☞ 公費により配慮措置を適用しない                     |
|       | 「 上限額手入力                              |
| 上限額:  |                                       |
|       |                                       |
|       | ――――――――――――――――――――――――――――――――――――― |

※ 配慮措置適用外となる公費

公費負担医療制度の公費(国公費)は、配慮措置の適用外となります。(例:54 難病法、21 自立 支援・精神通院等) また、地方自治体単位で行われている医療費助成事業の公費(地方公費)についても配慮措置の 適用外となる場合があります。お持ちの地方公費が配慮措置の適用外となるかどうかは、各地方 自治体へお問い合わせください。

7

- (3)「特記欄の記載」に「41 区力」と表示されていることを確認し、「履歴登録」を クリックします。
  - ※ 高額長期疾病の対象(マル長)の場合は、「41 区カ」「02 長」と表示されていることを 確認し、「履歴登録」をクリックします。
- (4) 画面上部の「閉じる」をクリックします。

A. の手順は以上です。

# KIKII 2.71R10 B. 有効期間「R 4/10/1~」の履歴が登録されていない、かつ 配慮措置適用外となる公費<sup>\*\*</sup>を お持ちの場合

【注】 配慮措置の適用外となる公費をお持ちでない場合は、この操作手順は不要です。

ワンポイント
※ 配慮措置適用外となる公費
公費負担医療制度の公費(国公費)は、配慮措置の適用外となります。(例:54 難病法、21 自立 支援・精神通院等)
また、地方自治体単位で行われている医療費助成事業の公費(地方公費)についても配慮措置の
適用外となる場合があります。お持ちの地方公費が配慮措置の適用外となるかどうかは、各地方
自治体へお問い合わせください。

(1)「新規」をクリックします。

(2) 各項目について以下の 入力内容 の通り入力し、「履歴登録」をクリックします。

| 有効期間:   | 令和 ▼4 年10 月1 日~ 令和 ▼                                                                                                    |
|---------|----------------------------------------------------------------------------------------------------|
| 保険区分:   | 後期高齢者                                                                                                    |
| 年齡区分:   | ◎     ⑧     ⑧     ●     ●     ●     ●     ●     ●     ●     ●     ●     ●     ●     ●     ●     ●     ●     ●     ●     ●     ●     ●     ●     ●     ●     ●     ●     ●     ●     ●     ●     ●     ●     ●     ●     ●     ●     ●     ●     ●     ●     ●     ●     ●     ●     ●     ●     ●     ●     ●     ●     ●     ●     ●     ●     ●     ●     ●     ●     ●     ●     ●     ●     ●     ●     ●     ●     ●     ●     ●     ●     ●     ●     ●     ●     ●     ●     ●     ●     ●     ●     ●     ●     ●     ●     ●     ●     ●     ●     ●     ●     ●     ●     ●     ●     ●     ●     ●     ●     ●     ●     ●     ●     ●     ●     ●     ●     ●     ●     ●     ●     ●     ●     ●     ●     ●     ●     ●     ●     ●     ●     ●     ●     ●     ●     ●     ●     ●     ●     ●     ●     ●     ●     ●     ●< |
| 所得区分:   |                                                                                                    |
|         | C 公費により一般の上限額を適用する                                                                                                    |
|         | □ 高額長期疾病の対象 © 10,000円 © 20,000円                                                                                                    |
|         | ☞ 公費により配慮措置を適用しない                                                                                                    |
|         | □ 上限額手入力                                                                                                    |
| 上限額:    | 18,000 円                                                                                                    |
| 多数回該当:  | ● 自動判別 ● 該当有無を指定 ● 有 ● € 無                                                                                                    |
| 特記欄の記載: | 41 区力 ※現物給付に関係なく記載します。                                                                                                    |
|         |                                                                                                    |
|         |                                                                                                    |
|         | ① 各項目について、 入力内容 の通りに                                                                                                    |
|         | 入力します。                                                                                                    |

| 有効期間   | <br>令和4年10月1日~<br>※ 終了日は空欄のままで問題ありません。        |
|--------|-----------------------------------------------|
| 保険区分   | <br>「後期高齡者」と表示されていることを確認します。                  |
| 年齡区分   | <br>後期高齡者                                     |
| 所得区分   | <br>後期高齢者 一般Ⅱ<br>「公費により配慮措置を適用しない」にチェックを入れます。 |
| 上限額    | <br>「18,000円」と表示されていることを確認します。                |
| 多数回該当  | <br>「自動判別」にチェックが入った状態で灰色になっている<br>ことを確認します。   |
| 特記欄の記載 | <br>「41 区カ」と表示されていることを確認します。                  |

入力内容

# (3) 画面上部の「閉じる」をクリックします。

B.の手順は以上です。

#### 2. 個人台帳 高額上限額履歴 「特記欄の記載」の変更

- 令和4年10月の診療報酬改定にともない、個人台帳 >「高額上限額履歴」を一部変更しました。 ※ 有効期間の開始日が「令和4年10月1日」以降の場合のみ。
- ・「年齢区分」で「後期高齢者」を選択した場合の「特記欄の記載」について、表示されるコードと 略号を変更しました。
  - ※ 変更の対象は、所得区分で「後期高齢者 一般 I 」もしくは「後期高齢者 一般 I 」を選択した 場合のみ。

| 《 高額上限額履歴 | »                                                                                    |
|-----------|--------------------------------------------------------------------------------------|
| 有効期間      | 所得区分   上限額   多数回該当   ■ 新規(N)                                                         |
| $\sim$    |                                                                                      |
| 保険区分:     | 後期高齢者 ち 豆 (の)                                                                        |
| 年齡区分:     | 3 後期高齢者                                                                              |
| 所得区分:     | 4 後期高齢者 一般Ⅱ                                                                          |
|           | □ 公費により一般の上限額を適用する                                                                   |
|           | □ 高額長期疾病の対象 @ 10,000円 © 20,000円                                                      |
|           | □ 公費により配慮措置を適用しない                                                                    |
| 上限額:      | 「特記欄の記載」を変更しました。<br>18,000 円 ※ 変更の対象は以下の場合のみ。<br>年齢区分 …「後期高齢者」                       |
| 多数回該当:    | 所得区分         …「後期高齢者         一般 I」           6 自動判別         もしくは「後期高齢者         一般 I」 |
| 特記欄の記載:   | 41 区力 ※現物給付に関係なく記載します。                                                               |

| 令和4年9月30日まで   |                 |  |  |  |  |
|---------------|-----------------|--|--|--|--|
| 所得区分          | 特記欄の記載          |  |  |  |  |
| 70 歳以上 現役並みⅢ  | 26 区ア           |  |  |  |  |
| 70 歳以上 現役並みⅡ  | 27区イ            |  |  |  |  |
| 70 歳以上 現役並み I | 28 区ウ           |  |  |  |  |
| 70 歳以上 一般     | 29 区工           |  |  |  |  |
| 70 歳以上 低所得 Ⅱ  | 20 17 +         |  |  |  |  |
| 70 歳以上 低所得 I  | - 20 区 <b>7</b> |  |  |  |  |

| 令和4年10月1日から              |        |  |  |  |  |  |
|--------------------------|--------|--|--|--|--|--|
| 所得区分                     | 特記欄の記載 |  |  |  |  |  |
| 後期高齢者 現役並みⅢ              | 26 区ア  |  |  |  |  |  |
| 後期高齢者 現役並みⅡ              | 27 区イ  |  |  |  |  |  |
| 後期高齢者 現役並み I             | 28 区ウ  |  |  |  |  |  |
| 後期高齢者 <mark>一般</mark> Ⅱ  | 41 区力  |  |  |  |  |  |
| 後期高齡者 一 <mark>般</mark> I | 42 区キ  |  |  |  |  |  |
| 後期高齢者 低所得Ⅱ               | 20 🖂 🛨 |  |  |  |  |  |
| 後期高齡者 低所得 I              | 20 区 7 |  |  |  |  |  |

※ 後期高齢者 一般 I =後期高齢者 一般 (2 割負担)のこと。
 後期高齢者 一般 I =後期高齢者 一般 (1 割負担)のこと。

#### 3. 個人台帳 高額上限額履歴 75歳到達月の入力手順の変更

令和4年10月以降に75歳の誕生日を迎える方(誕生日がついたちの方を除く)について、 「高額上限額履歴」の入力手順が変更となります。

<入力手順>

ここでは、75歳の誕生日が「**令和4年10月15日」の**場合の手順を説明します。

(1)該当者の「個人台帳」を開き、「高額上限額履歴」を開きます。

(2)「新規」をクリックします。

(既に履歴が登録済みの場合は、該当行を選択し、「訂正」をクリックします。)

| « | 高額上限額履歷 》 |      |               |                  |
|---|-----------|------|---------------|------------------|
|   | 有効期間      | 所得区分 | 上限額   多数回該当   | 凸 新規( <u>N</u> ) |
|   |           |      | 「新規」をクリックします。 | ▶ 訂正(R)          |
|   |           |      |               | ▲ 肖服全(∩)         |

(3)「有効期間」欄に、誕生月のついたちから誕生日の前日までの日付を入力します。 「年齢区分」で「70歳以上(後期高齢者除く)」を選択し、「所得区分」で該当する区分を選択します。

| 有効期間:<br>保険区分: | 令和 ●4 年10 月1 日~ 令和 ●4 年10 月14 日                                                                            | □ 履歴登録(S)                |
|----------------|----------------------------------------------------------------------------------------------------|--------------------------|
| 年齡区分:<br>所得区分: | 2 70歳以上(後期高齢者除く) ▼<br>4 70歳以上 一般 ▼<br>下 公費により一般の上述 ▼<br>2 70歳以上 一般 ▼<br>3 誕生月の<br>誕生日の                     | ついたちから<br>前日までの日付を入力します。 |
|                | <ul> <li>□ 高額長期疾病の対象</li> <li>□ 「公響</li> <li>②「年齢区分」で「70歳以上(後期高齢者除</li> <li>「所得区分」は該当する区分を選択します</li> </ul> | く)」を選択します。<br>け。         |

(4)続けて、「上限額手入力」にチェックを入れ、「上限額」欄にひと月の上限額の半分の金額(※)を入力します。入力が終わりましたら、「履歴登録」をクリックします。

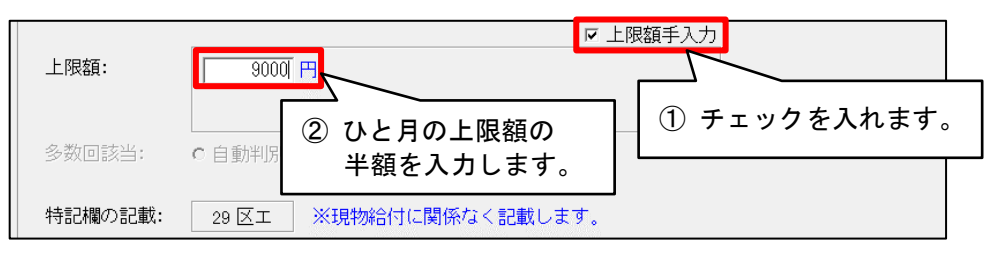

<sup>(※)</sup>所得区分「低所得 I II」・・・ 4,000 円 「一般」・・・ 9,000 円 「現役並み I ~ II」・・・ (手計算を行ってください)

(5)もう一度「新規」をクリックします。

| « | 高額上限額履歴 》                   |               |    |                                |
|---|-----------------------------|---------------|----|--------------------------------|
|   | 有効期間<br>R 4/10/ 1~R 4/10/14 | 所得区分<br>70歳以上 | 一般 | 上限額   多数回該当   B 新規(N)<br>  手入力 |
|   |                             |               |    | 「新規」をクリックします。 🖻 訂正(R)          |
|   |                             |               |    |                                |

(6)「有効期間」欄に、誕生日当日から誕生月の末日までの日付を入力します。
「年齢区分」で「後期高齢者」を選択し、「所得区分」で該当する区分を選択します。

| 有効期間: | 令和 ▼4 年10 月15 日~ 令和 ▼4 年10 月31 日 |
|-------|----------------------------------|
| 保険区分: | 後期高齢者                            |
| 年齡区分: | ◎ 後期高齢者 ① 誕生日から誕生月の末日までの         |
| 所得区分: | ◎ 後期高齢者 一般 I ● 日付を入力します。         |
|       |                                  |
|       | ②「年齢区分」で「後期高齢者」を選択します。           |
|       | 「所得区分」で該当する区分を選択します。             |

(7)続けて、「上限額手入力」にチェックを入れ、「上限額」欄にひと月の上限額の半分の金額(※)を 入力します。入力が終わりましたら、「履歴登録」をクリックします。

| 上限額:    |                                           | 上限額手入力       |
|---------|-------------------------------------------|--------------|
| 多数回該当:  | <sup>© 自動判防</sup> ② ひと月の上限額の<br>半額を入力します。 | ① チェックを入れます。 |
| 特記欄の記載: | 42区キ ※現物給付に関係なく記載します。                     | _            |

(※)所得区分「低所得ⅠⅡ」・・・4,000円 「一般ⅠⅡ」・・・9,000円 「現役並みⅠ~Ⅲ」・・・(手計算を行ってください)

## 4. 医療レセプト 記載の変更

令和4年10月の診療報酬改定にともない、医療レセプトの記載が一部変更となります。 ※ 医療レセプトを請求する前の確認事項については、「医療レセプトチェック項目.pdf」をご覧ください。

・後期高齢者(一般所得者)について「特記」の記載が変更となります。

■ 後期高齢者 一般所得者(1割負担)の場合

| 訪問看護療養費明細書<br><sup>令和 4年</sup> 「42 区キ                             |       | <b>す</b> 。 789               | 6 訪問 3 後期                       | 1 単独       | 8 高齢一        |
|-------------------------------------------------------------------|-------|------------------------------|---------------------------------|------------|--------------|
| 公費①     公       公費②     公受②                                       |       | 不顾 3                         | 9 1 7 2 0 1                     | 0 9        |              |
| 氏 ききょう 光子                                                         | 特記    | 記号・番号 訪問看護ステーショ              | - 76543210<br>マン 看護小規模多機能ホームきき。 | ە) 0<br>خ  | 枝番)          |
| 名     2 女     3 昭     22.4.1 生       訪問した     ①自宅     2 施設(     ) | 42 区丰 | の住所地及び名称                     | 石川県金沢市〇〇町ム」目×><br>076-000-0000  | ×          |              |
| 場 所 3 その他(<br>職務上の事由                                              | 4     | 主<br>医療機関の名称<br>送<br>氏名<br>[ | よつば内科クリニック<br>医療 和也             | 直近報告年月日 令利 | 和 4年 10月 31日 |

■ 後期高齢者 一般所得者(2割負担)の場合

| 訪問看護療養費明細書<br><sub>令和 4年</sub> 「41 区カ」                                                 | と表示され       | ます。<br>789 6訪問 3後期 1単独 8高齢一                                                             |
|----------------------------------------------------------------------------------------|-------------|-----------------------------------------------------------------------------------------|
| 公費①     人       公費②     公受②                                                            |             | 1株検     3     9     1     7     2     0     1     0       三二日、平日     122/5879     (##*) |
| 氏 ききょう 浩二<br>名 1 男 3 昭 22.4.1 生                                                        | 特記<br>41 区力 |                                                                                         |
| <ul> <li>訪問した</li> <li>① 自宅 2 施設( )</li> <li>場 所<br/>3 その他(</li> <li>職務上の事由</li> </ul> |             | 主<br>医療機関の名称 よつば内科クリニック<br>治<br>氏名 医療 和也  直近報告年月日 令和 4年 10月 31日                         |

・後期高齢者(2割負担)の利用者の医療レセプトについて
 ひと月の総医療費額によって、合計 > 負担金額 >「保険」欄の金額の記載が変更となります。
 (令和7年9月まで)

【例】 後期高齢者・2 割負担・公費の適用なし・高額長期疾病の対象外 の利用者の医療レセプト

 ●ひと月の総医療費が「30,000円未満」の場合
 ・・・ 合計 > 負担金額 >「保険」欄は、空欄になります。
 ■ひと月の総医療費が「30,000円以上 150,000円未満」の場合
 ・・・ 合計 > 負担金額 >「保険」欄には、以下の計算式で求められた金額が表示されます。 (端数処理はされません。)
 6,000+(ひと月の総医療費-30,000)×0.1
 ■ひと月の総医療費が「150,000円以上」の場合

··· 合計 > 負担金額 >「保険」欄には、「18,000円」と表示されます。

※ 厚生労働省HPに後期高齢者(2割負担)の場合の計算事例集が掲載されています。併せてご参照ください。

「後期高齢者の窓口負担割合の変更等(令和3年法律改正について)」 https://www.mhlw.go.jp/stf/seisakunitsuite/bunya/kenkou\_iryou/iryouhoken/newpage\_21060.html

後期高齢者医療制度の負担割合見直しに係る計算事例集(令和4年9月) <u>https://www.mhlw.go.jp/content/12400000/000981143.pdf</u>

#### 5. 褥瘡対策実施状況表 「DESIGN-R2020 分類」に対応

褥瘡対策実施状況表について、「DESIGN-R2020分類」に対応しました。 (「⑤褥瘡の重症度」の区分に「DDTI」を追加しました。)

### 6. 公費負担者別リスト 医療保険の出力に対応

請求管理 > リスト・帳票① > 公費負担者別リストについて、医療保険の情報出力に対応しました。 公費をお持ちの利用者について、公費の内容や指定した期間内の医療費等を確認することができます。 (集計済みの医療レセプトの情報をもとに出力します。)

| 検索条件  該当者      |                               |                    |
|----------------|-------------------------------|--------------------|
| <b>検索期間:</b> 수 | 郑 ☑4 弐年 10 弐月~ 令和 ☑4 弐年 10 弐月 | 🕄 検索開始( <u>s</u> ) |
| 期間区分: サ        | ナービス実施年月 ▼                    |                    |
| 公費負担者番号:       |                               | <b>②</b> 中断(A)     |
| 区分: (          | ○ 介護保険分 ● 医療保険分               |                    |
| 集計サービス: 77     | 7:複合型サービス(看護 戦能型居宅介護) ▼       |                    |
|                | 医療保険分の出力に対応しました。              |                    |
|                |                               |                    |
|                |                               | ¥閉じる( <u>c</u> )   |
|                |                               |                    |

| ■公費負担者別!                       | ノスト          |            |          |       |          |         | 令和      | 4年10月24 |
|--------------------------------|--------------|------------|----------|-------|----------|---------|---------|---------|
| ☆和 4年 9月~令和 4年 9月<br>件数合計<br>8 | (サービス実施      | 年月)        | 区分:医療保険分 |       |          |         |         | PAGE 1. |
| 公費負担者番号<br>公費名称                | 公費受給者<br>番 号 | 利用者番号      | 氏 名      | 保険区分  | 保険者番号    | 総療養費    | 公費に係る金額 |         |
| 19123456                       | 1234567      | 0000000197 | ひるがお 京子  | 後期高齢者 | 39172069 | 107,390 | 107,390 |         |
| 原爆(一般)                         | 合 計          | (件数        | 1件)      |       |          | 107,390 | 107,390 |         |
| 21123456                       | 0012345      | 0000000185 | くり 千代子   | 後期高齢者 | 39172036 | 124,490 | 124,490 |         |
| 自立支援・精神通院(                     | 1234567      | 0000000029 | なつめ 美智子  | 社保    | 06123456 | 126,790 | 126,790 |         |
|                                | 合計           | (件数        | 2件)      |       |          | 251,280 | 251,280 |         |
| 54123456                       | 0123456      | 0000000013 | もみじ 勲    | 後期高齢者 | 39172010 | 144,390 | 144,390 |         |
| 難病法                            | 7654321      | 0000000024 | またたび 隆   | 社保    | 01654321 | 120,440 | 120,440 |         |
|                                | 合計           | (件数        | 2件)      |       |          | 264,830 | 264,830 |         |
| 66123456                       | 1234567      | 0000000007 | すずらん 美代子 | 後期高齢者 | 39172010 | 47,190  | 47,190  |         |
| 石綿健康被害の救済                      | 合 計          | (件数        | 1件)      |       |          | 47,190  | 47,190  |         |
| 80123456                       | 7654321      | 0000000013 | もみじ 勲    | 後期高齢者 | 39172010 | 144,390 | 144,390 |         |
| 心身障碍者医療費助成                     | 合計           | (件数        | 1件)      |       |          | 144,390 | 144,390 |         |
| 80654321                       | 0654321      | 0000000029 | なつめ 美智子  | 社保    | 06123456 | 126,790 | 126,790 |         |
| 心自時理要国家市成                      | 승 타          | 7件数        | 1件)      |       |          | 126 790 | 126.790 |         |

## 7. 医療保険自己負担率一覧表 機能の拡張

・リスト・帳票 > 利用者 > 医療保険自己負担率一覧表について、記載される項目を追加しました。

| 医療保険自己負担率一覧表<br>検索期間:令和 4年10月~令和 4年10月<br>月者番号:000000002 利用者氏名:わらび 均                                                                     | 利用者指定:無保険区分:全て<br>退職者/退職者以外:全て保険者番号:<br>市町村番号:                                                                                                    | 本<br>法別: 全で<br>所得区分: 全                                                                                                    |
|----------------------------------------------------------------------------------------------------|----------------------------------------------------------------------------------------------------|----------------------------------------------------------------------------------------------------|
| 医療保険証                                                                                                    | 公費受給者証                                                                                                    | 高額上限額履歴                                                                                                    |
| ② 保候区分: 後期高齢者 本人<br>職務上の事由:<br>保険者番号: 38172010<br>被保険者番号: 78543210<br>法別: 後期高齢者 2割<br>所得区分: 一般所得者<br>員担割合: 本人 20%<br>有効期間: 令和 4年 7月 1日 ~ | 有効期間: 令和 4年10月 1日 ~<br>負担者番号:64123456<br>受給者号:6543210<br>法別: 難病法<br>負担割合: 定率月額限:20%<br>本人負担額:2,000円                                                                                                    | <ul> <li>有効期間: 令和 4年10月 1日 ~</li> <li>年論区分: 後期高齢者</li> <li>所得区分: 後期高齢者</li> <li>一般 Ⅱ</li> <li>特記欄の記載: 41 区力</li> <li>高額長期疾病の対象:</li> <li>公費により配慮措置を適用しない:○</li> <li>多款回該為:</li> <li>上限額: 18,000円</li> </ul>                                                                                                    |
| 用者番号:0000000004 利用者氏名:すもも 茂                                                                                                    |                                                                                                    |                                                                                                    |
| 医療保険証                                                                                                    | 公費受給者証                                                                                                    | 高額上限額履歷                                                                                                    |
|                                                                                                    | 1 分類期間:       令和 4年 4月 1日 ~         自担者番号:       21124456         受給者番号:       6848210         法別:       総合支援・猪神通院         貞担割合:       定率月額限:         2.数登給者蓋証       7         有功期間:       自担者番号:         負担者番号:       受給者番号:         送別:       自担者番号:         受給者番号:       法別:         自担者番号:       受給者番号:         送別:       自担割合:         本人負担額:       2 | 市場をいかれた。           有気原間:         令和4年10月1日~           年齢区方:         ?0歳以上(後期高齢者除く))           所得区分:         ?0歳以上(後期高齢者除く))           所得区分:         ?0歳以上(後期高齢者除く))           所得区分:         ?0歳以上(後期高齢者除く))           所得区分:         ?0歳以上(後期高齢者除く))           所得区分:         ?0歳以上(後期高齢者除く))           「高額長期疾病の対象:         ?2           上限額:         18,000円(公書により一般の上限額)) |
|                                                                                                    |                                                                                                    | 上股額: 10,000円                                                                                                    |
| リ用者番号:0000000006 利用者氏名:あじざい 昭二                                                                                                    |                                                                                                    |                                                                                                    |
| 医療保険証<br>3. 保険ブム・ 小曲小芝 - オノ                                                                                                    | ■公理文俗者註<br>■ おが期期・ 今和 4年 5日 1日 o.                                                                                                    |                                                                                                    |
| 2) (株γ(区分: 公費のみ 本人<br>職務)上の事由:<br>(保険者番号:<br>記号・番号:<br>法別:<br>所得区分:<br>負担割合: 公費のみ<br>た約1000000000000000000000000000000000000             | 有双規問: 〒74 44 5月 1日 ~<br>自担者番号:12123456<br>受給者番号:6543210<br>法別: 生保<br>負担割合: 定率:0%<br>本人負担額:0円                                                                                                    | 有 70,84間:<br>年前記公分:<br>所得区分:<br>特記欄の記載:<br>高額長期疾病の対象:<br>公費により配成措置を適用しない:<br>多数回該当:                                                                                                    |

## ・CSVファイル出力に対応しました。

| 検索条件 該                                                                         | 当者一覧                                                                                                    |                                                                                                    |               |                                                                                                |            |
|--------------------------------------------------------------------------------|----------------------------------------------------------------------------------------------------|----------------------------------------------------------------------------------------------------|---------------|------------------------------------------------------------------------------------------------|------------|
| 該当者一覧:<br>利用者番号<br>0000000002<br>0000000000<br>0000000005<br>00000000          | 利用おおして、<br>利用がある。<br>利用がある。<br>利用がある。<br>利用がある。<br>利用がある。<br>利用がある。<br>利用がある。<br>利用がある。<br>利用がある。<br>利用がある。<br>引用がある。<br>引用がある。<br>引用がある。<br>引用がある。<br>引用がある。<br>引用がある。<br>引用がある。<br>引用がある。<br>引用がある。<br>引用がある。<br>引用がある。<br>引用がある。<br>引用がある。<br>うかので、<br>引用がある。<br>うかので、<br>引用がある。<br>うかので、<br>引用がある。<br>うかので、<br>引用がある。<br>うかのの。<br>うかのの。<br>うかのの。<br>うかのの。<br>うかのの。<br>うかのの。<br>うかのの。<br>うかのの。<br>うかのの。<br>うかのの。<br>ういのの。<br>うかのの。<br>うかのの。<br>うかのの。<br>ういので、<br>うかのの。<br>ういの。<br>うかのの。<br>うたのの。<br>ういの。<br>うかのの。<br>うたの。<br>ういの。<br>うかの。<br>うたの。<br>うたのの。<br>うたの。<br>うたのの。<br>うたの。<br>うたのの。<br>うたのの。<br>うたのの。<br>うたのの。<br>うたのの。<br>うたのの。<br>うたのの。<br>うたのの。<br>うたのの。<br>うたのの。<br>うたのの。<br>うたのの。<br>うたのの。<br>うたのの。<br>うたのの。<br>うたのの。<br>うたのの。<br>うたのの。<br>うたのの。<br>うたった。<br>うたのの。<br>うたのの。<br>うたのの。<br>うたのの。<br>うたのの。<br>うたのの。<br>うたのの。<br>うたのの。<br>うたのの。<br>うたのの。<br>うたのの。<br>うたのの。<br>うたのの。<br>うたのの。<br>うたの。<br>うた | <u>負担割合</u><br>①本人20%<br>①高齢者20%<br>①波携養者30%<br>①公費のみ<br>①本人30%<br>①高齢者20%<br>①本人30%<br>①本人10%<br>①本人10%<br>①公費のみ<br>①公費のみ<br>①次費のみ<br>①被扶養者30%<br>①労災<br>①高齢者20% | ✓全選択 CSVファイル出 | <ul> <li>●印刷(P)</li> <li>⑦<sup>1</sup>レビュー(У)</li> <li>□ CSV出力(Q)</li> <li>力に対応しました</li> </ul> | - <u>-</u> |
| 0000000027<br>0000000028<br>0000000030<br>0000000032<br>0000000033<br>00000000 | たんはは 思美子<br>すずらん 良子<br>つくし 智子<br>なつめ 美智子<br>なのはな 清<br>つつじ 弘子<br>あすなろ 直美<br>あかぎ 誠                                                                                                    | ①本八20%<br>①高齢者20%<br>①公費のみ<br>①高齢者20%<br>①高齢者20%<br>①本人10%<br>①被扶養者30%<br>①公費のみ                                                                                   | ▼             | ¥ 閉じる( <u>c</u> )                                                                              |            |

# <お問い合わせ>

ご不明な点等がございましたら、サポートセンターまでお問い合わせください。 TEL 0120-036-653 弊社ホームページでも、お問い合わせを受付しております。

システムより「カスタマサポート」をクリック、または QR コードをスキャン

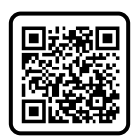

製造・販売:株式会社コンダクト